スマートフォンやiPad でもパソコンと同じように日本語で UpToDate を検索していただく方法 につきましては、ドルフィンブラウザというブラウザに変えていただくことでご利用可能になり ます。

1. ドルフィンというブラウザをインストール

http://www.dolphin-browser.jp/features?nav=3

2. 以下はスマートフォンの場合ですが、画面下の右から二番目のボタンをクリックして「設定」 を選択

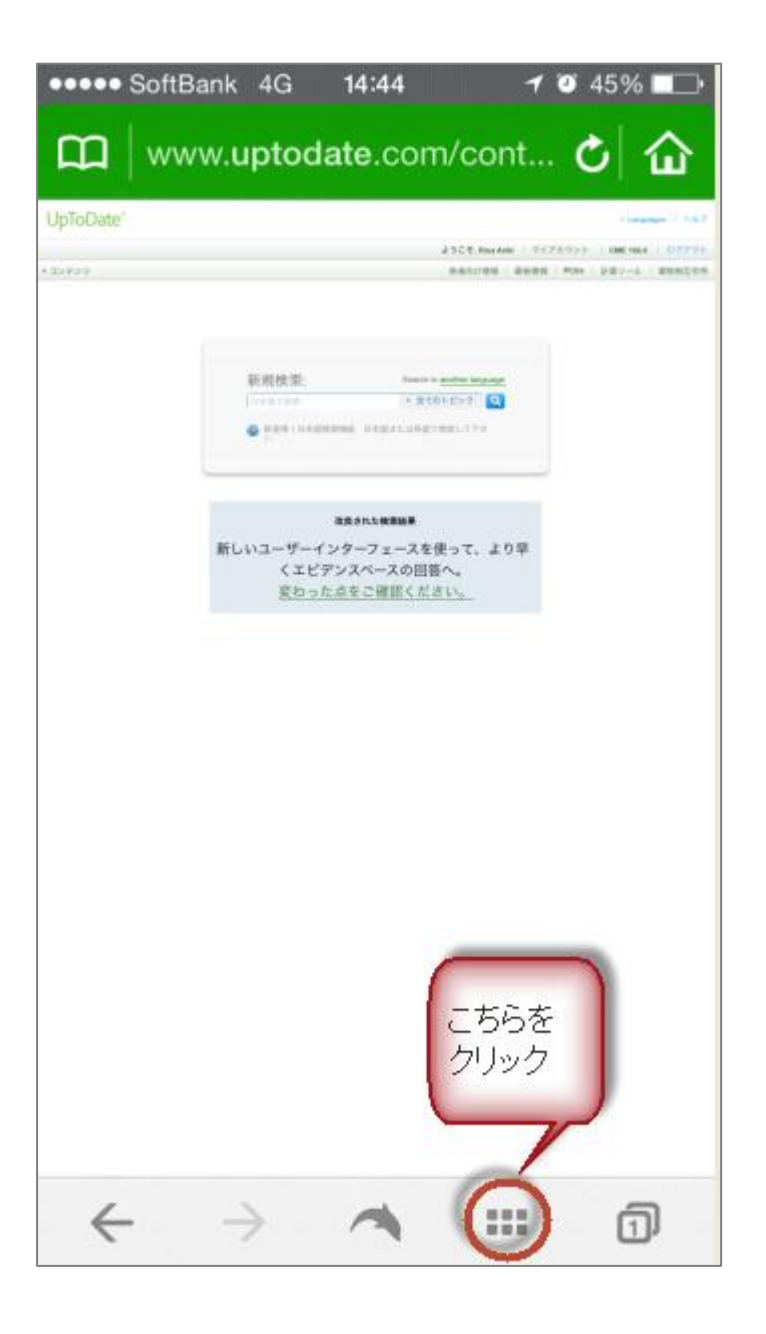

2014-9-3

## 3. デスクトップモードをオンにする

以上の作業でパソコンと同じ画面で閲覧していただけるようになります。

Englishの設定になっている場合は、画面右上"Languages"から日本語を選択してください。

また、デスクトップ上ではないのですが、ドルフィンブラウザのホーム画面上に UpToDate ア クセス先をアイコン表示させることが可能です。(スピードダイヤルという機能になります)

以下のサイトに詳細な設定方法が掲載されておりますので、こちらも是非お試しください。

http://www.dolphin-browser.jp/feature/iphone\_speeddial